## **Reservierungs-Wizard | Vorgänge**

Der Reservierungs-Wizard kann über die Vorgangstypen 'HG Versorgung' und 'Sonstiges' gestartet werden.

### Maskenbeschreibung

#### Reservierung

Über einen Kunden wird ein Hörgerätevorgang angelegt. In diesem wird der Reservierungs-Wizard über die Schaltfläche NEUE RESERVIERUNG gestartet. Im ersten Schritt wählen Sie das zu reservierende Gerät aus. Dabei kann zwischen einem Hörgerät im allgemeinen oder ein Lagergerät ausgewählt werden. Über die Schaltfläche 'Weiter' gelangen man auf die Seite der Bestellwünsche. Über diese wird ein Bestellwunsch in AMPAREX angelegt Bestellwünsche (Lagerverwaltung). Geben Sie dazu die gewünschte Menge ein und bestätigen die Angabe mit 'Fertig stellen'.

#### (I) Wichtig

Wird ein reservierter Artikel einem anderen Kunden zur Reservierung zugewiesen, wird bei dem Kunden, bei dem der Artikel zuvor reserviert wurde, die Seriennummer mit einem entsprechenden Hinweis entfernt. So kann ein Artikel nur für einen Kunden reserviert werden.

#### A Hinweis

Um bei Bedarf auch auf nicht verfügbare Geräte zugreifen zu können, aktivieren Sie in den Filialketten die Option 'Bei der Auswahl eines Gerätes/Otoplastik in den Hörsystemen alle Lager-Status zulassen'.

| Wizard                                                                                           |                                                                                                  |      |                  |                                                   |               | Beschreibung           |                                                                                                    |
|--------------------------------------------------------------------------------------------------|--------------------------------------------------------------------------------------------------|------|------------------|---------------------------------------------------|---------------|------------------------|----------------------------------------------------------------------------------------------------|
| AMPAREX      Neue Reservierungen anlegen     Wirkingen Ste pais Hörstelter Beserdert (P) anlegen |                                                                                                  |      |                  |                                                   | Feld          | Beschreibung           |                                                                                                    |
| I Hörsysteme 2. Bestellwünsche                                                                   | Hörsysteme Hörsysteme und Aftikel auswählen Rechts Gerat P Seriennummer: P                       |      |                  | Links<br>Gerät<br>Seriennummer,<br>Reserient zum; | <u>م</u><br>م | Artikel<br>auswa<br>hl | Wählen Sie aus Ihrem Lager den<br>gewünschten Artikel aus. Falls dem<br>Artikel ein Hörer oder ein<br>Zubehörartikel verkauft werden muss,<br>erscheint ein entsprechendes Fenster<br>zur Auswahl.                                                                              |
|                                                                                                  | Otoplastik: [<br>Seriennummer; [<br>Hörer: [<br>Batterie: [<br>Privatkauf<br>Zubehör<br>Zubehör. | ع (م | P<br>P<br>P<br>P | Otoplastik:                                       |               | Reser<br>viert<br>zum  | Wenn das Zieldatum überschritten ist,<br>erfolgt eine Information im<br>Warndialog, dass die Reservierung<br>abgelaufen ist. Ist das Zieldatum<br>länger als 7 Tage abgelaufen, erfolgt<br>keine Warnung mehr, wenn dieses<br>Gerät an einen anderen Kunden<br>ausgegeben wird. |
|                                                                                                  |                                                                                                  |      |                  |                                                   | en Abbrechen  | Privat<br>verkauf      | Möglichkeit bei einer beidseitigen<br>Versorgung zu wählen, ob die eine<br>Seite privat gekauft wird und die<br>andere Seite mit Kostenträgeranteil.                                                                                                    |
|                                                                                                  |                                                                                                  |      |                  |                                                   |               | Zubeh<br>ör            | Über die Zubehörsuche werden Ihnen<br>die als Verknüpfung angelegten<br>Zubehörartikel zur Auswahl<br>angeboten. Per [+] können Sie weitere<br>Zubehörartikel hinzufügen.                                                                                                    |

# **Reservierungs-Wizard | Vorgänge**

| MPAREX              | yen anlegen<br>vrsysteme mit dem Status Reserviert (R) anlegen                                                                                                    | Über den letzten Schritt kann ein Bestellwunsch<br>angelegt werden (siehe auch Dialog:<br>Bestellwunsch   Lagerverwaltung). |                                                                                                    |  |
|---------------------|----------------------------------------------------------------------------------------------------|----------------------------------------------------------------------------------------------------|----------------------------------------------------------------------------------------------------|--|
| 1. Hörsysteme       | Bestellwünsche anlegen                                                                                                    |                                                                                                    |                                                                                                    |  |
| ► 2. Bestellwünsche | Zum Erzeugen von Bestellwünschen bitte die Menge entsprechend erhöhen. Bei Menge = 0 wird kein Bestellwunsch generiert.                                                                                                    | Feld                                                                                                    | Beschreibung                                                                                                    |  |
|                     | Bestellwünsche     P B X ≤       Ø Menge     Seite     Aftikel       Ø 1     Fesche     Aftikel       Ø 1     Rechts     Minifecelver 2.0 HP Faceplate beige 1 rechts       Ø 1     Rechts     Festbestellung                                                                                                    |                                                                                                    | Per Standard wird für reservierte<br>Artikel kein Bestellwunsch angelegt.<br>Soll für einen oder mehrere Artikel ein<br>Bestellwunsch angelegt werden, kann<br>ein für einen oder alle (Klick auf<br>Spaltenüberschrift) gesetzt werden<br>und die Menge wird automatisch au '1'<br>gesetzt (kann angepasst werden). |  |
|                     | Status:     v     Seite:     Rechts     v     Farbe: (silber (6))     Zieltermin:     Image: Constraint (Constraint)       Filiale:     O1 Stuttgart     V     Kunde:     Mayer, Tobias     P v     Referenz       Eigentümer:     Festbestellung     Notizen:     Image: Constraint (Constraint)     Ext. Bestellung:     Image: Constraint (Constraint)       Bestellnummer:     Abl-Grund:     Ext. Bestellung:     Image: Constraint (Constraint)       Gesamt Listen-EK:     460,00     Gesamt EK:     Image: Constraint) | Menge                                                                                                    | Geben Sie die zu bestellende Menge<br>am Artikel ein. Sobald die Menge >0<br>gewählt wird, wird für den gewählten<br>Artikel ein Bestellwunsch angelegt.                                                                                                    |  |
|                     | < Zurück Weiter > Fertig stellen Abbrechen                                                                                                    | Weiter<br>e<br>Felder                                                                                                    | Ergänzen Sie ggf. die anderen Felder.                                                                                                    |  |

Siehe auch ...

- Probegeräte-Wizard | Vorgänge
  Fremdgeräte-Wizard | Vorgänge
  Leihgeräte-Wizard | Vorgänge
  Reservierungs-Wizard | Vorgänge